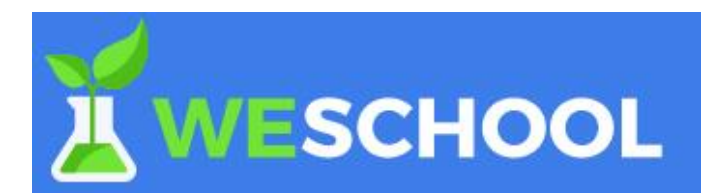

# **GUIDA ALLA REGISTRAZIONE STUDENTE**

### Cari genitori!

Vogliamo esprimervi il nostro ringraziamento per la collaborazione e la fiducia che riponete in noi, soprattutto in questo momento particolare. Vogliamo premettere che in questa situazione la didattica non è la priorità ma proveremo ad accompagnare i vostri figli perché si sentano un po' più vicini a noi e non perdano "il ritmo" di apprendimento di cui hanno bisogno.

Le attività e/o i contenuti saranno differenti in base alle discipline. Non ci saranno orari e scadenze da rispettare, salvo che per le lezioni live, e tutto il materiale sarà fruibile nel corso di tutto il tempo.

Controllate periodicamente i materiali, video, esercizi e verifiche che via via verranno pubblicate dagli insegnanti con le relative indicazioni.

Per accedere alla piattaforma dovete prima avviare la registrazione: - **SERVIRÀ UNA MAIL DIVERSA PER OGNI FIGLIO** da ricordare e conservare insieme alla PASSWORD (diversa per ogni figlio) che sceglierete all'interno della procedura. Potete registrarvi sul pc, tablet e persino smartphone (magari con display un po' più grande)

## FASE 1- ACCETTAZIONE DELL'INVITO

Alla casella e-mail corrispondente all'indirizzo che avrete indicato, riceverete una mail inviata da WeSchool, con oggetto "*Giuseppe Santangelo"* ti ha invitato nel gruppo "Classe...."

Nel testo della mail troverete indicata la classe di appartenenza di vostro/a figlio/a.

Accettate l'invito premendo il pulsante **ACCETTA**.

| Giuseppe Santangelo<br>Oggi alle 11:24<br>RAVELLO 1u                                                                                                  |  |
|----------------------------------------------------------------------------------------------------|--|
| ti ha invitato nel Gruppo <b>RAVELLO 1u</b> .                                                                                                    |  |
| ACCETTA Per accettare l'invito clicca sul link (oppure copialo e incollalo nel tuo browser): https://app.weschool.com//ficin/5cc7f644bb2c2/registered |  |

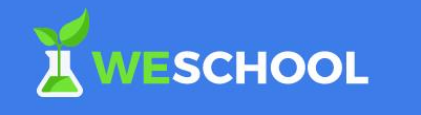

|            | Hai già un account?<br>Clicca qui per fare il login                                                                                                    |
|------------|----------------------------------------------------------------------------------------------------|
| -          |                                                                                                    |
|            | Nome                                                                                                    |
|            | Cognome                                                                                                    |
| C          | Mail di registrazione                                                                                                    |
|            | Data di nascita                                                                                                    |
|            | Password                                                                                                    |
| II T<br>07 | itolare del Trattamento dei Dati Personali è Oilproject Srl, C.F./P.IVA<br>236760968 ("WeSchool").                                                                                               |
| A c        | uesti link sono disponibili l'informativa sul trattamento dei dati<br>rsonali e le condizioni generali di utilizzo.                                                                              |
|            | Accetto le condizioni generali e il trattamento dei miei dati personali<br>(identificativo e contatto) strettamente necessari alla fruizione del<br>servizio ai sensi dell'Informativa Privacy * |
| * c        | onsenso obbligatorio                                                                                                    |
|            | REGISTRATI                                                                                                    |

### **FASE 2 – REGISTRAZIONE**

Verrete automaticamente portati alla pagina di Registrazione, dove dovrete inserire i dati di Vostro/a figlio/a.

Nella terza casella sarà già inserito l'indirizzo e-mail, che non si può variare.

Inserire la data di nascita di Vostro/a figlio/a.

Scegliete una Password sicura, che anche Vostro/a figlio/a possa utilizzare facilmente (attenzione alle MAIUSCOLE, minuscole; non sono consentiti gli spazi- *Annotare la password per poterla utilizzare in seguito!*)

In automatico è assegnato il profilo di Studente.

NON vi verrà richiesta in questa fase l'accettazione delle condizioni poiché state agendo per conto di un minorenne.

Confermate la registrazione attraverso il pulsante REGISTRATI.

| Appr                                         | ovazione di un genitore                                                                                                    |
|----------------------------------------------|----------------------------------------------------------------------------------------------------|
| Dato che sei minorenn<br>l'informativa sulla | Ciao de la constanta dano le condizioni generali (<br>e le leggi norme che riguardano le condizioni generali (<br>privacy di WeSchool sia un tuo genitore o tutore.<br>Vieni a contattarlo? |
| CLICCA QUI                                   | PER INVIARE IL LINK TRAMITE WHATSAPP                                                                                                    |
|                                              | oppure                                                                                                    |
| Email                                        | INVIA                                                                                                    |
| Per qualsia                                  | si dubbio scrivici a support@weschool.com                                                                                                    |

| Xweschool                                                                                                    |
|----------------------------------------------------------------------------------------------------|
| iao,<br>scriviamo perché<br>ti ha indicato come genitore/tutore su<br>leSchool, la piattaforma di scuola digitale. Per via delle nuove normative<br>genti (GDPR) è necessario il tuo consenso affinché l'account di Gennaro<br>venti attivo. |
| ΑΤΤΙΥΑ                                                                                                    |

Per attivarlo clicca sul pulsante, oppure copia e incolla il seguente link nel tuo browser: https://app.weschool.com/#underageapprovation/

056614e4ec19a00c4ddcb4769881abfcd3334b76

Ν

Se avessi problemi puoi scrivere a support@weschool.com

| Autorizza minorenne                                                                                                    |  |
|----------------------------------------------------------------------------------------------------|--|
| II Titolare del Trattamento del Dati Personali & Oliproject Srl, CF / P.IVA<br>07236760968 (WeSchool').                                                                                                    |  |
| Cleol<br>Sel qui perché francesce acertoni, nato il 1 luglio 2007, ti he indicato<br>come auo genitore o tutore. Affinché francesce acertoni posea usare<br>WeSchool, la piettaforma per la didattica digitale, è necessario il tuo<br>consenso.                                                                                                    |  |
| A questi link sono disponibili l'informativa sul trattamento dei dati<br>personali e le condizioni generali di utilizzo .                                                                                                    |  |
| Nome                                                                                                    |  |
| Cognome                                                                                                    |  |
| Codice Fiscale                                                                                                    |  |
| Email                                                                                                    |  |
| In nome e per Conto dell'Usante Minorenne, accetto le condizioni<br>generale e Autorizzo al Trattamento del Dati Personali Suol<br>(dentificativo e contato chet) Strattamente necessari alla fruizione<br>del servizio, Al senal dell'informativa Privacy*                                                                                                    |  |
| In nome e per conto dell'Utente Minorenne, autore del trattamento<br>del dati personali (email), al fini dell'invio di WeSchool di<br>commissioni relative al servizi e alle iniziative di WeSchool, anche<br>transfe Derficione e i decel difficiemento filmento di tratta.                                                                                                    |  |
| In nome e per contracting at another Ministrate Privaty ** In nome e per cont dell'Utente Ministrate Ministrate Privaty ** del dati personali (e-mail), al fini dell'invio da parte del tarzi del servizi commerciali relativi agli studenti (es. corst, dispositivi elettronici per la scude, servizi di comettività, neche tramite Profilazione, al sensi dell'informativa Privacy ** |  |
| * consenso obbligatorio<br>** consensi facoltativi che possono essere revocati ex art. 8a)<br>dell'informativa acrivendo a support@weschool.com o usando II link<br>presente in ogni comunicazione                                                                                                    |  |

#### FASE 3 – APPROVAZIONE

Verrete automaticamente portati alla pagina per dare l'Approvazione.

Indicate nuovamente il vostro indirizzo e-mail e premete INVIA per procedere.

#### <u>OPZIONE CONSIGLIATA</u>

Cliccate su ESCI

#### **FASE 4 – ATTIVAZIONE**

Controllate la casella e-mail dove troverete una nuova mail di WeSchool, con oggetto "Attivazione account WeSchool". Nel testo della mail troverete il pulsante ATTIVA.

#### **FASE 5 – AUTORIZZAZIONE**

Verrete automaticamente portati alla pagina di autorizzazione del minorenne, dove dovrete inserire i vostri dati personali

(nome e cognome del genitore)

Indicate il codice fiscale del genitore

Indicate nuovamente la Vostra email.

Spuntare le voci a cui volete dare il consenso

(solo la 1° opzione è obbligatoria).

Premete sul pulsante CONTINUA.

Controllate la casella e-mail dove troverete una nuova mail di "benvenuto su WeSchool"

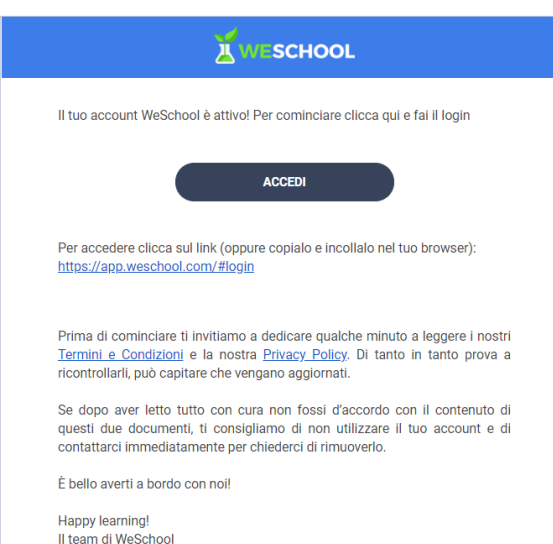

In the second second se

Scarica su App Store DISPONIBILE SU

Google Play

#### FASE 5 – ACCESSO

Cliccate su pulsante "Accedi" Sarete indirizzati alla pagina di accesso della piattaforma.

A questo punto Vostro/a figlio/a potrà accedere indicando per

- Nome utente: indirizzo e-mail

Password: scelta da Voi nella
 FASE 2.

# Weschool in sintesi (area studente)

La bacheca interna della classe è divisa in quattro sezioni: Wall, Board, Test e live

**Wall**. Una sorta di mini-social interno alla, nel quale il docente e gli utenti possono inserire commenti e avvisi di ogni genere. Ovviamente, chiunque può commentare ogni singolo post inserito nel Wall, in modo che sia possibile lo sviluppo di una discussione su precise tematiche

**Board**: Si tratta del "cuore pulsante" del gruppo. All'interno del Board gli alunni troveranno tutti gli strumenti e tutti i contenuti che il docente ha pensato per loro.

**Test**: Come dice il nome, gli insegnanti possono creare test per verificare il livello di apprendimento dei loro studenti. Gli allievi potranno svolgere i test secondo le modalità assegna te dai docenti.

**Live:** WeSchool permette anche di tenere lezioni online con streaming video in diretto. Non appena parte la diretta video, tutti gli iscritti alla classe riceveranno una notifica e potranno unirsi cliccando direttamente sul pulsante live.